## **STATISTIKA UNTUK KETEKNIKAN**

# "Teknik Analisis Ragam"

### <sup>oleh:</sup> Delvi Yanti, S.TP, MP PS TEP Fateta Unand

# Pengolahan Data dengan Rumus

### **Rumus Anova Satu Arah**

#### RAL untuk Banyak Ulangan Masing-masing Perlakuan Sama 1.

|         | Perlakuan |     |     |     |     |  |
|---------|-----------|-----|-----|-----|-----|--|
| Ulangan | А         | В   | С   | D   | E   |  |
| 1       | X1        | X2  | X3  | X4  | X5  |  |
| 2       | X6        | X7  | X8  | X9  | X10 |  |
| 3       | X11       | X12 | X13 | X14 | X15 |  |
| 4       | X16       | X17 | X18 | X19 | X20 |  |
| 5       | X21       | X22 | X23 | X24 | Xn  |  |
| Total   | T1        | T2  | Т3  | T4  | T5  |  |

$$FK = \left(\frac{(x_1 + x_2 + \dots + x_n)^2}{Banyaknya Data}\right)$$

$$JKP = \left(\frac{\left(T_{1}^{2} + \dots + T_{n}^{2}\right)}{BanyaknyaUlangan}\right) - FK$$

 $JKT = (x_1^2 + ... + x_n^2) - FK$  JKG = JKT - JKP

#### Tabel Analisis Ragam (Anova)

| Sumber    | Derajat | Jumlah  | Kuadrat Tengah | F Hitung | F Tabel | F Tabel 1 |
|-----------|---------|---------|----------------|----------|---------|-----------|
| Keragaman | Bebas   | Kuadrat |                |          | 5 %     | %         |
| SK        | db      | JK      | KT             | F Hitung | F 5 %   | F1%       |
| Perlakuan | p-1     | JKP     | JKP/(p-1)      | KTP/KTG  | F 0,05  | F 0,01    |
|           |         |         |                |          | (v1,V2) | (v1,V2)   |
| Galat     | p(n-1)  | JKG     | JKG/p(n-1)     |          |         |           |
| Total     | pn-1    | JKP+JKG |                |          |         |           |

Keterangan :

- p = banyaknya perlakuan
- n = banyaknya ulangan
- v1 = db perlakuan
- v2 = db galat

Keputusan : Tolak Ho : F hitung > F tabel Terima Ho : F Hitung < F tabel

### **Contoh Soal: RAL dengan ulangan sama**

|         | Lama Penyimpanan (hari) |   |   |   |   |  |
|---------|-------------------------|---|---|---|---|--|
| Ulangan | Α                       | В | С | D | Е |  |
| 1       | 5                       | 9 | 3 | 2 | 7 |  |
| 2       | 4                       | 7 | 5 | 3 | 6 |  |
| 3       | 8                       | 8 | 2 | 4 | 9 |  |
| 4       | 6                       | 6 | 3 | 1 | 4 |  |
| 5       | 3                       | 9 | 7 | 4 | 7 |  |

#### 2. RAL Banyak Ulangan Masing-masing Perlakuan Tidak Sama

|         | Perlakuan |     |     |     |     |  |
|---------|-----------|-----|-----|-----|-----|--|
| Ulangan | А         | В   | С   | D   | Е   |  |
| 1       | X1        | X2  | X3  | X4  | X5  |  |
| 2       | X6        | X7  | X8  | X9  | X10 |  |
| 3       | X11       | X12 | X13 | X14 | X15 |  |
| 4       |           | X16 | X17 |     | X18 |  |
| 5       |           | X19 |     |     | Xn  |  |
| Total   | T1        | T2  | Т3  | T4  | Tn  |  |

$$FK = \left(\frac{(x_1 + x_2 + \dots + x_n)^2}{BanyaknyaData}\right) \qquad JKP = \left\{\left(\frac{T_1^2}{BUa}\right) + \left(\frac{T_2^2}{BUb}\right) + \dots + \left(\frac{T_n^2}{BUn}\right)\right\} - FK$$
$$JKT = (x_1^2 + \dots + x_n^2) - FK \qquad JKG = JKT - JKP$$

#### Tabel Analisis Ragam (Anova)

| Sumber    | Derajat | Jumlah  | Kuadrat     | F Hitung | F Tabel 5 | F Tabel 1 |
|-----------|---------|---------|-------------|----------|-----------|-----------|
| Keragaman | Bebas   | Kuadrat | Tengah      |          | %         | %         |
| SK        | db      | JK      | KT          | F Hitung | F 5 %     | F 1 %     |
| Perlakuan | p-1     | JKP     | JKP/(p-1)   | KTP/KT   | F 0,05    | F 0,01    |
|           |         |         |             | G        | (v1,V2)   | (v1,V2)   |
| Galat     | p(s-1)  | JKG     | JKG/(p(s-1) |          |           |           |
| Total     | sp-1    | JKP+JKG |             |          |           |           |

Keterangan :

- p = banyaknya perlakuan
- s = rata-rata banyaknya ulangan
- v1 = db perlakuan
- v2 = db galat

Keputusan :

Tolak Ho : F hitung > F tabel

Terima Ho : F Hitung < F tabel

### **Contoh Soal: RAL dengan ulangan tidak sama**

|         | Lama Penyimpanan (hari) |   |   |  |  |  |
|---------|-------------------------|---|---|--|--|--|
| Ulangan | А                       | В | С |  |  |  |
| 1       | 4                       | 5 | 8 |  |  |  |
| 2       | 7                       | 1 | 6 |  |  |  |
| 3       | 6                       | 3 | 8 |  |  |  |
| 4       | 6                       | 5 | 9 |  |  |  |
| 5       |                         | 3 | 5 |  |  |  |
| 6       |                         | 4 |   |  |  |  |

#### 3. Rancangan Acak Kelompok

|           |    | Total |     |    |
|-----------|----|-------|-----|----|
| Perlakuan | Ι  | II    | III |    |
|           |    |       |     |    |
| А         | X1 | X2    | ХЗ  | Y1 |
| В         |    |       |     | Y2 |
| С         |    |       |     | Y3 |
| D         |    |       |     |    |
| E         |    |       | Xn  | Yn |
| Total     | T1 | T2    | Tn  |    |

$$FK = \left(\frac{(x_1 + x_2 + \dots + x_n)^2}{BanyaknyaData}\right)$$

$$JKT = (x_1^2 + \dots + x_n^2) - FK$$

$$JKK = \left(\frac{\left(T_1^2 + \dots + T_n^2\right)}{BanyaknyaPerlakuan}\right) - FK$$

$$JKP = \left(\frac{\left(Y_{1}^{2} + \dots + Y_{n}^{2}\right)}{BanyaknyaKelompok}\right) - FK$$

JKG = JKT - (JKK + JKP)

#### Tabel Analisis Ragam (Anova)

| Sumber    | Derajat     | Jumlah  | Kuadrat Tengah  | F Hitung | F Tabel 5 | F Tabel 1 |
|-----------|-------------|---------|-----------------|----------|-----------|-----------|
| Keragaman | Bebas       | Kuadrat |                 |          | %         | %         |
| SK        | db          | JK      | КТ              | F Hitung | F 5 %     | F 1 %     |
| Kelompok  | k-1         | JKK     | JKK/(k-1)       | KTK/KTG  | F 0,05    | F 0,01    |
|           |             |         |                 |          | (v1,v3)   | (v1,v3)   |
| Perlakuan | p-1         | JKP     | JKP/(p-1)       | KTP/KTG  | F 0,05    | F 0,01    |
|           |             |         |                 |          | (v2,V3)   | (v2,V3)   |
| Galat     | (k-1).(p-1) | JKG     | JKG/(k-1).(p-1) |          |           |           |
| Total     | kp-1        | JKT     |                 |          |           |           |

Keterangan :

- k = banyaknya kelompok
- p = banyaknya perlakuan
- v1= db kelompok
- v2 = db perlakuan
- v3 = db galat

Keputusan : Tolak Ho : F hitung > F tabel Terima Ho : F Hitung < F tabel

#### Contoh Soal : Rancangan Acak Kelompok (RAK)

| Perlakuan | Kelompok |          |       |  |  |  |
|-----------|----------|----------|-------|--|--|--|
|           | Ι        | III      |       |  |  |  |
|           |          | (ton/ha) |       |  |  |  |
| А         | 0.825    | 0.815    |       |  |  |  |
| В         | 1.335    | 1.300    | 1.355 |  |  |  |
| С         | 1.357    | 1.325    | 1.405 |  |  |  |
| D         | 1.500    | 1.555    | 1.575 |  |  |  |
| Е         | 1.495    | 1.600    | 1.625 |  |  |  |
| F         | 1.650    | 1.675    | 1.700 |  |  |  |
| G         | 1.725    | 1.750    |       |  |  |  |

### Rumus Anova Dua Arah

#### 1. RAL dengan Faktorial

| Kriteria 1 |    | Total |    |    |
|------------|----|-------|----|----|
|            | v1 | v2    | v3 |    |
| t1         | X1 | X4    | X7 | Y1 |
|            | X2 | X5    | X8 |    |
|            | Х3 | X6    | Х9 |    |
| t2         |    |       |    | Y2 |
|            |    |       |    |    |
|            |    |       |    |    |
| t3         |    |       |    | Y3 |
|            |    |       |    |    |
|            |    |       |    |    |
| t4         |    |       |    | Yn |
|            |    |       |    |    |
|            |    |       | Xn |    |
| Total      | T1 | T2    | Tn |    |

$$FK = \left(\frac{(x_1 + x_2 + \dots + x_n)^2}{BanyaknyaData}\right)$$

$$JKT = (x_1^2 + \dots + x_n^2) - FK$$

$$JKP = \left(\frac{(X_1 + X_2 + X_3)^2 + (X_4 + X_5 + X_6)^2 + \dots + (X_{34} + X_{35} + X_n)^2}{JumlahUlangan}\right) - FK$$

$$WR = \left(\frac{(Y_1^2 + \dots + Y_n^2)}{JumlahUlangan}\right) - FK$$

$$JKB = \left(\frac{(T_1 + \dots + T_n)}{Jumlah \ kolom \ x \ banyaknya \ ulangan}\right) - FK$$
$$JKK = \left(\frac{(T_1^2 + \dots + T_n^2)}{Jumlah \ baris \ x \ banyaknya \ ulangan}\right) - FK$$

JK(BK) = JKP - JKB - JKK

JKG = JKT - JKP

#### Tabel Analisis Ragam (Anova)

| Sumber    | Derajat     | Jumlah  | Kuadrat Tengah       | F Hitung | F Tabel 5 %    | F Tabel 1 %    |
|-----------|-------------|---------|----------------------|----------|----------------|----------------|
| Keragaman | Bebas       | Kuadrat |                      |          |                |                |
| SK        | db          | JK      | КТ                   | F Hitung | F 5 %          | F 1 %          |
| Perlakuan | (r.k) -1    | JKP     | JKP/(r.k)-1          | KTP/KTG  | F 0,05 (v1,v5) | F 0,01 (v1,v5) |
| Baris     | r-1         | JKB     | JKB/(r-1)            | KTB/KTG  | F 0,05 (v2,V5) | F 0,01 (v2,V5) |
| Kolom     | k-1         | ЈКК     | JKK/(k-1)            | KTK/KTG  | F 0,05 (v3,V5) | F 0,01 (v3,V5) |
| Interaksi | (r-1).(k-1) | JK(BK)  | JK(BK)/{(r-1).(k-1)} | KTI/KTG  | F 0,05 (v4,v5) | F 0,01 (v4,v5) |
| Galat     | rk(n-1)     | JKG     | JKG/{rk(n-1)}        |          |                |                |
| Total     | rkn-1       | ЈКТ     |                      |          |                |                |

Keterangan :

- r = banyaknya baris
- k = banyaknya kolom
- n = banyak ulangan
- v1= db perlakuan
- v2= db baris
- v3= db kolom
- v4= db interaksi
- v5= db galat

Keputusan : Tolak Ho' : Jika F hitung (baris) > F tabel (baris) Terima Ho' : Jika F hitung (baris) < F tabel (baris) Tolak Ho" : Jika F hitung (kolom) > F tabel (kolom) Terima Ho" : Jika F hitung (kolom) < F tabel (kolom) Tolak Ho''' : Jika F hitung (interaksi) > F tabel (interaksi) Terima Ho''' : Jika F hitung (interaksi) < F tabel (interaksi)

| Jenis Pupuk | Varietas  |    |    |  |  |
|-------------|-----------|----|----|--|--|
|             | <b>v1</b> | v2 | v3 |  |  |
|             | 64        | 72 | 74 |  |  |
| t1          | 66        | 81 | 51 |  |  |
|             | 70        | 64 | 65 |  |  |
|             | 65        | 57 | 47 |  |  |
| t2          | 63        | 43 | 58 |  |  |
|             | 58        | 52 | 67 |  |  |
|             | 59        | 66 | 58 |  |  |
| t3          | 68        | 71 | 39 |  |  |
|             | 65        | 59 | 42 |  |  |
|             | 58        | 57 | 53 |  |  |
| t4          | 41        | 61 | 59 |  |  |
|             | 46        | 53 | 38 |  |  |

#### **Contoh Soal: RAL Faktorial**

#### 2. RAK dengan Faktorial

| Kriteria | Kriteria |    |      |       |    |     |
|----------|----------|----|------|-------|----|-----|
| 1        | 2        |    | Kelo | Total |    |     |
|          |          | 1  | 2    | 3     | 4  |     |
| 0        | 1        | X1 | X4   |       |    | Y1  |
|          | 2        | X2 | X5   |       |    | Y2  |
|          | 3        | X3 | X6   |       |    | Y3  |
| 1        | 1        |    |      |       |    | Y4  |
|          | 2        |    |      |       |    | Y5  |
|          | 3        |    |      |       |    | Y6  |
| 2        | 1        |    |      |       |    | Y7  |
|          | 2        |    |      |       |    | Y8  |
|          | 3        |    |      |       |    | Y9  |
| 3        | 1        |    |      |       |    | Y10 |
|          | 2        |    |      |       |    | Y11 |
|          | 3        |    |      |       |    | Y12 |
| 4        | 1        |    |      |       |    | Y13 |
|          | 2        |    |      |       |    | Y14 |
|          | 3        |    |      |       | Xn | Y15 |
|          | Total    | T1 | T2   | T3    | T4 |     |

17

$$FK = \left(\frac{(x_1 + x_2 + \dots + x_n)^2}{BanyaknyaData}\right)$$

$$JKT = (x_1^2 + \dots + x_n^2) - FK$$

$$JKP\left(\frac{\left(Y_{1}^{2}+\ldots+Y_{n}^{2}\right)}{JumlahKelompok}\right)-FK$$

$$JKKel = \left(\frac{\left(T_1^2 + \dots + T_n^2\right)}{Jumlahbaris \ x \ Jumlahkolom}\right) - FK$$

JKG = JKT - JKP - JKKel

| Baris |     | Total |     |    |
|-------|-----|-------|-----|----|
|       | 1   | 2     | 3   |    |
| 0     | Y1  | Y2    | Y3  | A1 |
| 1     | Y4  | Y5    | Y6  | A2 |
| 2     | Y7  | Y8    | ¥9  | A3 |
| 3     | Y10 | Y11   | Y12 | A4 |
| 4     | Y13 | Y14   | Yn  | An |
| Total | B1  | B2    | B3  |    |

$$JKB = \left(\frac{\left(A_{1}^{2} + \dots + A_{n}^{2}\right)}{Jumlahkelompok \ x \ Jumlahkolom}\right) - FK$$
$$JKK = \left(\frac{\left(B_{1}^{2} + \dots + B_{n}^{2}\right)}{Jumlahkelompok \ x \ Jumlahbaris}\right) - FK$$

JK(BK) = JKP - JKB - JKK

#### Tabel Analisis Ragam (Anova)

| Sumber    | Derajat      | Jumlah  | Kuadrat Tengah       | F Hitung  | F Tabel 5 %    | F Tabel 1 % |
|-----------|--------------|---------|----------------------|-----------|----------------|-------------|
| Keragaman | Bebas        | Kuadrat |                      |           |                |             |
| SK        | Db           | JK      | KT                   | F Hitung  | F 5 %          | F 1 %       |
| Kelompok  | g-1          | JKKel   | JKKel/(g-1)          | KTKel/KTG | F 0,05 (v1,v6) | F 0,01      |
|           |              |         |                      |           |                | (v1,v6)     |
| Perlakuan | (r.k) -1     | JKP     | JKP/(r.k)-1          | KTP/KTG   | F 0,05         | F 0,01      |
|           |              |         |                      |           | (v2,V6)        | (v2,V6)     |
| Baris     | r-1          | JKB     | JKB/(r-1)            | KTB/KTG   | F 0,05         | F 0,01      |
|           |              |         |                      |           | (v3,V6)        | (v3,V6)     |
| Kolom     | k-1          | JKK     | JKK/(k-1)            | KTK/KTG   | F 0,05 (v4,v6) | F 0,01      |
|           |              |         |                      |           |                | (v4,v6)     |
| Interaksi | (r-1).(k-1)  | JK(BK)  | JK(BK)/{(r-1).(k-1)} | KTI/KTG   | F 0,05 (v5,v6) | F 0,01      |
|           |              |         |                      |           |                | (v5,v6)     |
| Galat     | (g-1).(rk-1) | JKG     | JKG/{(g-1).(rk-1)}   |           |                |             |
| Total     | (grk)-1      | JKT     |                      |           |                |             |

Keterangan :

- g = banyaknya kelompok
- r = banyaknya baris
- k = banyaknya kolom
- n = banyak ulangan
- v1 = db kelompok

v2 = db perlakuan

- v3 = db baris
- v4 = db kolom
- v5 = db interaksi

v6 = db galat

Keputusan :

Tolak Ho' : Jika F hitung (baris) > F tabel (baris) Terima Ho' : Jika F hitung (baris) < F tabel (baris) Tolak Ho" : Jika F hitung (kolom) > F tabel (kolom) Terima Ho" : Jika F hitung (kolom) < F tabel (kolom) Tolak Ho'" : Jika F hitung (interaksi) > F tabel (interaksi)

Terima Ho''' : Jika F hitung (interaksi) < F tabel (interaksi)

#### **Contoh Soal: RAK Faktorial**

| Pupuk N | Varietas | Kelompok |       |       |       |  |  |  |  |  |  |
|---------|----------|----------|-------|-------|-------|--|--|--|--|--|--|
| (kg/ha) |          | 1        | 2     | 3     | 4     |  |  |  |  |  |  |
| 0       | 1        | 3.582    | 2.606 | 3.144 | 2.894 |  |  |  |  |  |  |
|         | 2        | 2.864    | 3.794 | 4.108 | 3.444 |  |  |  |  |  |  |
|         | 3        | 4.192    | 3.754 | 3.738 | 3.428 |  |  |  |  |  |  |
| 1       | 1        | 4.788    | 4.936 | 4.562 | 4.608 |  |  |  |  |  |  |
|         | 2        | 4.956    | 5.128 | 4.150 | 4.990 |  |  |  |  |  |  |
|         | 3        | 5.250    | 4.582 | 4.896 | 4.286 |  |  |  |  |  |  |
| 2       | 1        | 4.576    | 4.454 | 4.884 | 3.924 |  |  |  |  |  |  |
|         | 2        | 5.928    | 5.698 | 5.810 | 4.308 |  |  |  |  |  |  |
|         | 3        | 5.522    | 4.848 | 5.678 | 4.932 |  |  |  |  |  |  |
| 3       | 1        | 6.034    | 5.276 | 5.906 | 5.652 |  |  |  |  |  |  |
|         | 2        | 5.664    | 5.362 | 6.458 | 5.474 |  |  |  |  |  |  |
|         | 3        | 5.888    | 5.524 | 6.042 | 4.756 |  |  |  |  |  |  |
| 4       | 1        | 5.874    | 5.916 | 5.984 | 5.518 |  |  |  |  |  |  |
|         | 2        | 5.458    | 5.546 | 5.786 | 5.932 |  |  |  |  |  |  |
|         | 3        | 5.864    | 6.264 | 6.056 | 5.362 |  |  |  |  |  |  |

# Pengolahan Data dengan SPSS

### Anova Satu Arah

#### 1. Rancangan Acak Lengkap (RAL)

|         | Lama Penyimpanan (hari) |   |   |   |   |  |  |  |  |  |
|---------|-------------------------|---|---|---|---|--|--|--|--|--|
| Ulangan | A B C D E               |   |   |   |   |  |  |  |  |  |
| 1       | 5                       | 9 | 3 | 2 | 7 |  |  |  |  |  |
| 2       | 4                       | 7 | 5 | 3 | 6 |  |  |  |  |  |
| 3       | 8                       | 8 | 2 | 4 | 9 |  |  |  |  |  |
| 4       | 6                       | 6 | 3 | 1 | 4 |  |  |  |  |  |
| 5       | 3                       | 9 | 7 | 4 | 7 |  |  |  |  |  |

- 1. Buka SPSS, pilih Type in data, klik ok sehingga muncul data editor.
- 2. Klik Commands window Variable View pada bagian bawah, isi name,type, dan decimals.
  - Klik baris 1 kolom Name, isikan nama variabel dengan Cara Penyimpanan

| <u>File E</u> dit | <u>V</u> iew <u>D</u> ata <u>T</u> r | ransform <u>A</u> nal | yze <u>G</u> raphs | <u>U</u> tilities Ad | dd- <u>o</u> ns <u>Wi</u> ndow | Help   |         |         |                  |         |  |
|-------------------|--------------------------------------|-----------------------|--------------------|----------------------|--------------------------------|--------|---------|---------|------------------|---------|--|
| 🕞 📕 🚔             | 📴 🔶 🖶                                | 🔚 📭 🔐 (               | M 📲 📩              | 🗄 🤁 📑                | 🏽 🖗 🚱 🕷                        |        |         |         |                  |         |  |
|                   | Name                                 | Туре                  | Width              | Decimals             | Label                          | Values | Missing | Columns | Align            | Measure |  |
| 1                 | Cara                                 | Numeric               | 8                  | 0                    |                                | {1, A} | None    | 8       | \ <b>≣</b> Right | 🛷 Scale |  |
| 2                 | Lama_Peny                            | Numeric               | 8                  | 0                    |                                | None   | None    | 8       | ≣ Right          | 🛷 Scale |  |
| 3                 |                                      |                       |                    |                      |                                |        |         |         |                  |         |  |
| 4                 |                                      |                       |                    |                      |                                |        |         |         |                  |         |  |
| 5                 |                                      |                       |                    |                      |                                |        |         |         |                  |         |  |
| 6                 |                                      |                       |                    |                      |                                |        |         |         |                  |         |  |
| 7                 |                                      |                       |                    |                      |                                |        |         |         |                  |         |  |
| 8                 |                                      |                       |                    |                      |                                |        |         |         |                  |         |  |
| 9                 |                                      |                       |                    |                      |                                |        |         |         |                  |         |  |
| 10                |                                      |                       |                    |                      |                                |        |         |         |                  |         |  |
| 11                |                                      |                       |                    |                      |                                |        |         |         |                  |         |  |
| 12                |                                      |                       |                    |                      |                                |        |         |         |                  |         |  |
| 13                |                                      |                       |                    |                      |                                |        |         |         |                  |         |  |
| 14                |                                      |                       |                    |                      |                                |        |         |         |                  |         |  |
| 15                |                                      |                       |                    |                      |                                |        |         |         |                  |         |  |
| 16                |                                      |                       |                    |                      |                                |        |         |         |                  |         |  |
| 17                |                                      |                       |                    |                      |                                |        |         |         |                  |         |  |
| 10                | 1                                    |                       |                    |                      |                                |        |         |         |                  |         |  |

25

3. Klik Value, pada variabel

#### Cara Penyimpanan, isikan :

- Value 1, Label A
- Value 2, Label B

- Value 3, Label C
- Value 4, Label D
- Value 5, Label E

| 🖬 Input (R                | AL n sama).sav                       | [DataSet1] - S         | SPSS | Statistic      | :s Data Ed        | itor               |                |     |              |        |            |          |         | - ª X   |
|---------------------------|--------------------------------------|------------------------|------|----------------|-------------------|--------------------|----------------|-----|--------------|--------|------------|----------|---------|---------|
| <u>F</u> ile <u>E</u> dit | <u>V</u> iew <u>D</u> ata <u>T</u> r | ransform <u>A</u> naly | ze   | <u>G</u> raphs | <u>U</u> tilities | Add- <u>o</u> ns   | <u>W</u> indow | Ŀ   | <u>t</u> elp |        |            |          |         |         |
| 😕 🗏 🚑                     | 📴 🔶 🖶                                | 🏪 📭 🔐 🥼                | ġ,   | 1              | 🗄 🤹 🖩             | s 😵 (              | è 🌗 🏻          | ¢¢/ |              |        |            |          |         |         |
|                           | Name                                 | Туре                   |      | Width          | Decimals          | 3                  | Label          |     | Values       | Missin | ig Columns | Align    | Measure |         |
| 1                         | Cara                                 | Numeric                | 8    |                | 0                 |                    |                |     | {1, A}       | None   | 8          | ≣ Right  | 🛷 Scale | <b></b> |
| 2                         | Lama_Peny                            | Numeric                | 8    |                | 0                 |                    |                |     | None         | None   | 8          | ,≣ Right | 🛷 Scale |         |
| 3                         |                                      |                        |      | 🖬 Valı         | ue Labels         |                    |                |     |              |        | X          |          |         |         |
| 4                         |                                      |                        |      | Jalu           | o Labole -        |                    |                |     |              |        |            |          |         |         |
| 5                         |                                      |                        |      | Valu           |                   |                    | _              |     |              | ſ      |            |          |         |         |
| 6                         | _                                    |                        |      | Val <u>u</u> i | e                 |                    |                |     |              |        | Spelling   |          |         |         |
| 7                         | _                                    |                        |      | Lape           | ۹:<br>            |                    |                |     |              |        |            |          |         |         |
| 8                         |                                      |                        |      | -   r          |                   | 1 = "A'<br>2 = "B' |                |     |              |        |            |          |         |         |
| 9                         | -                                    |                        |      |                | <u>A</u> dd       | 3 = "C'            | I              |     |              |        |            |          |         |         |
| 10                        | -                                    |                        |      | -              | Change            | 4 = "D'            |                |     |              |        |            |          |         |         |
| 12                        |                                      |                        |      | -   [          | <u>R</u> emove    | 5 = "E"            |                |     |              |        |            |          |         |         |
| 13                        |                                      |                        |      |                |                   |                    |                |     |              |        |            |          |         |         |
| 14                        |                                      |                        |      |                |                   |                    | ok D           | 0   |              |        |            |          |         |         |
| 15                        |                                      |                        |      |                |                   |                    |                | u   |              | J      |            |          |         |         |
| 16                        |                                      |                        |      |                |                   |                    |                |     |              |        |            |          |         |         |
| 17                        |                                      |                        |      |                |                   |                    |                |     |              |        |            |          |         |         |
| 18                        |                                      |                        |      |                |                   |                    |                |     |              |        |            |          |         |         |
| 19                        | 4                                    |                        |      |                |                   |                    |                |     |              |        |            |          |         | ▼       |
| Data View                 | Variable View                        |                        |      |                |                   |                    |                |     |              |        |            |          |         |         |
|                           |                                      |                        |      |                |                   |                    |                |     |              |        |            |          |         |         |

6

4. Klik Commands window **Data View** pada bagian bawah, masukkan data sesuai dengan nama variable dan jumlahnya. Setelah data selesai dientri, maka lakukan pengolahan.

| 🛃 Input (RA                 | L n sama).sav                         | v [DataSet1] - SPS        | S Statisti     | <mark>cs Data Edi</mark> to | )r                           |                |     |     |     |     |     | _ 0 | X |
|-----------------------------|---------------------------------------|---------------------------|----------------|-----------------------------|------------------------------|----------------|-----|-----|-----|-----|-----|-----|---|
| <u>F</u> ile <u>E</u> dit ⊻ | <u>′</u> iew <u>D</u> ata <u>I</u>    | [ransform <u>A</u> nalyze | <u>G</u> raphs | <u>U</u> tilities Ad        | d- <u>o</u> ns <u>W</u> indo | w <u>H</u> elp |     |     |     |     |     |     |   |
| è 📕                         | 📴 🔶 🖶                                 | 1 💀 📴 👫                   | •              | 🔡 🥼 📑                       | 🗞 📀 🌑                        | abcy           |     |     |     |     |     |     |   |
| 1 : Cara                    | 1: Cara 1.0 Visible: 2 of 2 Variables |                           |                |                             |                              |                |     |     |     |     |     |     |   |
|                             | Cara                                  | Lama_Penyi<br>mpanan      | var            | var                         | var                          | var            | var | var | var | var | var | var |   |
| 1                           | 1                                     | 5                         |                |                             |                              |                |     |     |     |     |     |     |   |
| 2                           | 1                                     | 4                         |                |                             |                              |                |     |     |     |     |     |     |   |
| 3                           | 1                                     | 8                         |                |                             |                              |                |     |     |     |     |     |     |   |
| 4                           | 1                                     | 6                         |                |                             |                              |                |     |     |     |     |     |     |   |
| 5                           | 1                                     | 3                         |                |                             |                              |                |     |     |     |     |     |     |   |
| 6                           | 2                                     | 2 9                       |                |                             |                              |                |     |     |     |     |     |     |   |
| 7                           | 2                                     | 2 7                       |                |                             |                              |                |     |     |     |     |     |     |   |
| 8                           | 2                                     | 2 8                       |                |                             |                              |                |     |     |     |     |     |     |   |
| 9                           | 2                                     | 2 6                       |                |                             |                              |                |     |     |     |     |     |     |   |
| 10                          | 2                                     | 29                        |                |                             |                              |                |     |     |     |     |     |     |   |
| 11                          | 3                                     | 3 3                       |                |                             |                              |                |     |     |     |     |     |     | - |
| 12                          | 3                                     | 3 5                       |                |                             |                              |                |     |     |     |     |     |     | - |
| 13                          | 3                                     | 3 2                       |                |                             |                              |                |     |     |     |     |     |     | - |
| 14                          | 3                                     | 3 3                       |                |                             |                              |                |     |     |     |     |     |     |   |
| 15                          | 3                                     | 3 /                       |                |                             |                              |                |     |     |     |     |     |     | - |
| 16                          | 4                                     | 1 2                       |                |                             |                              |                |     |     |     |     |     |     | • |
|                             | •                                     |                           |                |                             |                              |                |     |     |     |     |     | •   |   |
| Data View                   | Variable View                         |                           |                |                             |                              |                |     |     |     |     |     |     |   |

#### 5. Pilih Analyze, ambil Compare Means, klik One-Way ANOVA

| 🔛 Input (RA | L n sama).sav [DataSe | t1] - SPSS Statistics Data Ed               | litor                                                                          |
|-------------|-----------------------|---------------------------------------------|--------------------------------------------------------------------------------|
| Eile Edit V | (jew Data Iransform   | Reports<br>Descriptive Statistics<br>Tables | > Dns Window Help                                                              |
|             | Cara Lama_l           | RFM Analys <u>i</u> s                       | ▶ var                                                                          |
|             | mpar                  | Co <u>m</u> pare Means                      | M Means                                                                        |
| 1           | 1                     | <u>G</u> eneral Linear Model                | One-Sample T Test                                                              |
| 2           | 1                     | Generali <u>z</u> ed Linear Models          | ▶ 🔥 Independent_Samples T Test                                                 |
| 3           | 1                     | Mi <u>x</u> ed Models                       | ▶ a <mark>t</mark> a <sub>t</sub> a <sub>s</sub> <u>P</u> aired-Samples T Test |
| 4           | 1                     | <u>C</u> orrelate                           | ► Fa One-Way ANOVA                                                             |
| 5           | 1                     | <u>R</u> egression                          | •                                                                              |
| 6           | 2                     | L <u>og</u> linear                          | •                                                                              |
| 7           | 2                     | Neural Net <u>w</u> orks                    | >                                                                              |
| 8           | 2                     | Classi <u>f</u> y                           | >                                                                              |
| 9           | 2                     | Dimension Reduction                         | •                                                                              |
| 10          | 2                     | Sc <u>a</u> le                              | •                                                                              |
| 11          | 3                     | Nonparametric Tests                         | •                                                                              |
| 12          | 3                     | Forecasting                                 | •                                                                              |
| 13          | 3                     | <u>S</u> urvival                            | >                                                                              |
| 14          | 3                     | Multiple Response                           | >                                                                              |
| 15          | 3                     | 🔀 Missing Value Anal <u>v</u> sis           |                                                                                |
| 16          | 4                     | Multiple Imputation                         | >                                                                              |
|             | •                     | Comp <u>l</u> ex Samples                    | •                                                                              |
| Data View   | Variable View         | Quality Control                             | •                                                                              |

6. Klik Variabel Cara Penyimpanan kedalam kolom Factor, dan Lama Penyimpanan ke kolom Dependent List, kemudian pilih Options.

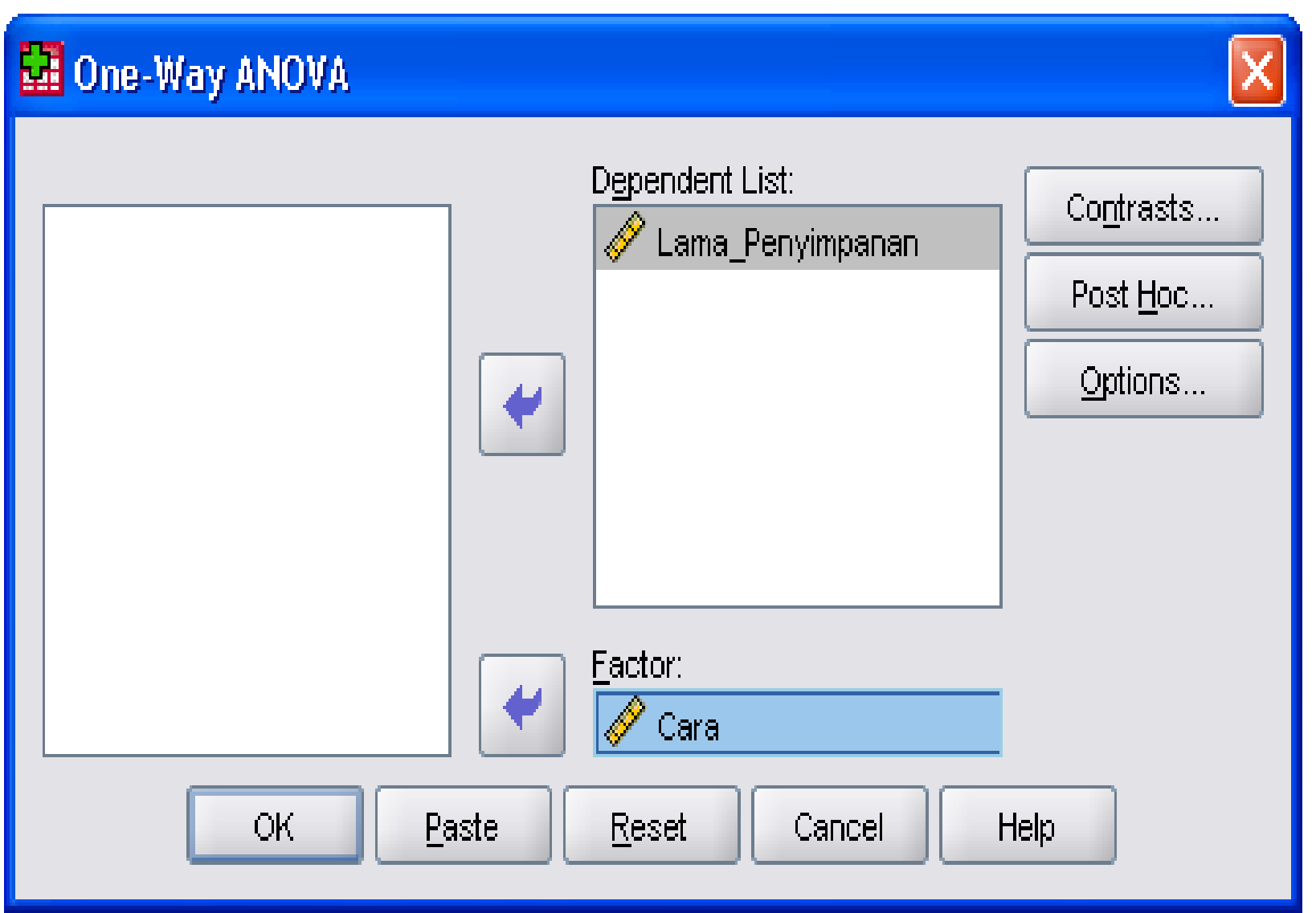

# 7. Centang pilihan **Descriptive** dan **Homogenety og Variance test**, kemudian klik continue

.

| 🚪 One-Way ANOVA: Options 🛛 🛛 🔀     |  |  |  |  |  |  |  |  |
|------------------------------------|--|--|--|--|--|--|--|--|
| Statistics                         |  |  |  |  |  |  |  |  |
| ✓ <u>D</u> escriptive              |  |  |  |  |  |  |  |  |
| <b>Eixed and random effects</b>    |  |  |  |  |  |  |  |  |
| Homogeneity of variance test       |  |  |  |  |  |  |  |  |
| Brown-Forsythe                     |  |  |  |  |  |  |  |  |
| <u> </u>                           |  |  |  |  |  |  |  |  |
| <u>M</u> eans plot                 |  |  |  |  |  |  |  |  |
| Missing Values                     |  |  |  |  |  |  |  |  |
| Exclude cases analysis by analysis |  |  |  |  |  |  |  |  |
| ◯ Exclude cases listwise           |  |  |  |  |  |  |  |  |
| Continue Cancel Help               |  |  |  |  |  |  |  |  |

7. Centang pilihan **Descriptive** dan **Homogenety og Variance test**, kemudian klik continue.

| 🔛 One-Way ANOVA: Options 🛛 🛛 🔀                         |  |  |  |  |  |  |  |
|--------------------------------------------------------|--|--|--|--|--|--|--|
| _ Statistics                                           |  |  |  |  |  |  |  |
| ✓ <u>D</u> escriptive                                  |  |  |  |  |  |  |  |
| Eixed and random effects                               |  |  |  |  |  |  |  |
| Homogeneity of variance test                           |  |  |  |  |  |  |  |
| Brown-Forsythe                                         |  |  |  |  |  |  |  |
| Uvelch                                                 |  |  |  |  |  |  |  |
| Means plot                                             |  |  |  |  |  |  |  |
| Missing Values                                         |  |  |  |  |  |  |  |
| <ul> <li>Exclude cases analysis by analysis</li> </ul> |  |  |  |  |  |  |  |
| ◯ Exclude cases listwise                               |  |  |  |  |  |  |  |
| Continue Cancel Help                                   |  |  |  |  |  |  |  |

8. Untuk melakukan uji lanjut, maka pilih **Post Hoc,** pindahkanvariabel **Lama Penyimpanan** dari kolom **Factors** ke **Post Hoc Tests for,** kemudian centang

31

#### 2. Rancangan Acak Kelompok (RAK)

| Perlakuan | Kelompok |          |       |  |  |  |  |  |  |  |
|-----------|----------|----------|-------|--|--|--|--|--|--|--|
|           | I        | II       | III   |  |  |  |  |  |  |  |
|           |          | (ton/ha) |       |  |  |  |  |  |  |  |
| А         | 0.825    | 0.750    | 0.815 |  |  |  |  |  |  |  |
| В         | 1.335    | 1.300    | 1.355 |  |  |  |  |  |  |  |
| С         | 1.357    | 1.325    | 1.405 |  |  |  |  |  |  |  |
| D         | 1.500    | 1.555    | 1.575 |  |  |  |  |  |  |  |
| Е         | 1.495    | 1.600    | 1.625 |  |  |  |  |  |  |  |
| F         | 1.650    | 1.675    | 1.700 |  |  |  |  |  |  |  |
| G         | 1.725    | 1.690    | 1.750 |  |  |  |  |  |  |  |

- 1. Buka SPSS, pilih Type in data, klik ok sehingga muncul data editor.
- 2. Klik Commands window Variable View pada bagian bawah, isi name,type, dan decimals.
  - Klik baris 1 kolom Name, isikan nama variabel dengan Perlakuan
  - Baris 2 kolom Name, isikan nama variabel dengan Kelompok

| aris 3 <mark>🛛 Input</mark> | (RAK).sav [DataS                     | et0] - SPSS Stat        | istics Data      | Editor               | <u>1</u> 1                     | 11 11        |         |         |    |
|-----------------------------|--------------------------------------|-------------------------|------------------|----------------------|--------------------------------|--------------|---------|---------|----|
| <u>F</u> ile <u>E</u> dit   | <u>⊻</u> iew <u>D</u> ata <u>T</u> i | ransform <u>A</u> nalyz | e <u>G</u> raphs | <u>U</u> tilities Ad | ld- <u>o</u> ns <u>W</u> indow | <u>H</u> elp |         |         |    |
|                             | 1 📴 🕈 🕈                              | 🏪 📑 🔐 🥀                 | 🕴 👘              | 🗒 🥸 📑                | 🏽 💊 🌑 🐝                        |              |         |         |    |
|                             | Name                                 | Туре                    | Width            | Decimals             | Label                          | Values       | Missing | Columns |    |
| 1                           | Perlakuan                            | Numeric                 | 8                | 0                    |                                | {1, A}       | None    | 8       | ≣R |
| 2                           | Kelompok                             | Numeric                 | 8                | 0                    |                                | {1, Kel I}   | None    | 8       | ≣R |
| 3                           | Hasil                                | Numeric                 | 8                | 3                    |                                | None         | None    | 8       | ≣R |
| 4                           |                                      |                         |                  |                      |                                |              |         |         |    |
| 5                           |                                      |                         |                  |                      |                                |              |         |         |    |
| 6                           |                                      |                         |                  |                      |                                |              |         |         |    |
| 7                           |                                      |                         |                  |                      |                                |              |         |         |    |
| 8                           |                                      |                         |                  |                      |                                |              |         |         |    |
| 9                           |                                      |                         |                  |                      |                                |              |         |         |    |
| 10                          |                                      |                         |                  |                      |                                |              |         |         |    |
| 11                          |                                      |                         |                  |                      |                                |              |         |         |    |
| 12                          |                                      |                         |                  |                      |                                |              |         |         |    |
| 13                          |                                      |                         |                  |                      |                                |              |         |         |    |
| 14                          |                                      |                         |                  |                      |                                |              |         |         |    |
| 15                          |                                      |                         |                  |                      |                                |              |         |         |    |
| 16                          |                                      |                         |                  |                      |                                |              |         |         |    |
| 17                          |                                      |                         |                  |                      |                                |              |         |         |    |
| 18                          |                                      |                         |                  |                      |                                |              |         |         |    |
| 19                          | •                                    |                         |                  |                      |                                |              |         |         |    |
| Data View                   | Variable View                        |                         |                  |                      |                                |              |         |         |    |

3. Klik Value, pada variabel **Perlakuan**,

isikan :

- Value 1, Label A
- Value 2, Label B
- Value 3, Label C
- Value 4, Label D
- Value 5, Label E
- Value 6, Label F
- Value 7, Label G

## Klik Value, pada variabel **Kelompok,** isikan

- Value 1, Label Kelompok 1
- Value 2, Label Kelompok 2
- Value 3, Label Kelompok 3

| MI 🔛 | PUT(~3                | 3.SAV [DataSet               | 1] - SPSS Stat         | istic | s Data E       | ditor               |                                 |            |          |         |         |         | _ <b>ð</b> X |
|------|-----------------------|------------------------------|------------------------|-------|----------------|---------------------|---------------------------------|------------|----------|---------|---------|---------|--------------|
| File | <u>E</u> dit <u>V</u> | /iew <u>D</u> ata <u>T</u> r | ransform <u>A</u> naly | ze    | <u>G</u> raphs | <u>U</u> tilities A | Add- <u>o</u> ns <u>W</u> indow | Help       |          |         |         |         |              |
| 6    | L.                    | 📴 🧄 👼                        | <b>1. I</b>            | ġ,    | 1              |                     | 🛯 🔌 🖉 🕷                         |            |          |         |         |         |              |
|      |                       | Name                         | Туре                   |       | Width          | Decimals            | Label                           | Values     | Missing  | Columns | Align   | Measure |              |
|      | 1                     | Perlakuan                    | Numeric                | 8     |                | 0                   |                                 | {1, A}     | None     | 8       | ≣ Right | 🖋 Scale | -<br>-       |
|      | 2                     | Kelompok                     | Numeric                | 8     |                | 0                   |                                 | {1, Kel I} | None     | 8       | ≣ Right | 🔗 Scale |              |
|      | 3                     | Hasil                        | Numeric                | 8     |                | 3                   |                                 | None       | None     | 8       | ≣ Right | 🔗 Scale |              |
|      | 4                     |                              |                        |       | <b>53</b> H -  | lua Labala          |                                 |            |          |         |         |         |              |
|      | 5                     |                              |                        |       | Ma Aq          | tue Labets          |                                 |            |          |         |         |         |              |
|      | 6                     |                              |                        |       | _ Va           | lue Labels-         |                                 |            |          |         |         |         |              |
|      | 7                     |                              |                        |       | Val            | ue:                 |                                 |            | S        | pelling |         |         |              |
|      | 8                     |                              |                        |       | Lak            | pel:                |                                 |            |          |         |         |         |              |
|      | 9                     |                              |                        |       |                |                     | 1 = "&"                         |            | <b>A</b> |         |         |         |              |
|      | 10                    |                              |                        |       |                | ( ) dd              | 2 = "B"                         |            |          |         |         |         |              |
|      | 11                    |                              |                        |       |                | Auu                 | 3 = "C"                         |            | 200      |         |         |         |              |
|      | 12                    |                              |                        |       |                |                     | 4 = "D"                         |            | - 22     |         |         |         |              |
|      | 13                    |                              |                        |       |                | Remove              |                                 |            |          |         |         |         |              |
|      | 14                    |                              |                        |       |                |                     | 7 = "G"                         |            | •        |         |         |         |              |
|      | 15                    |                              |                        |       |                |                     |                                 |            |          |         |         |         |              |
|      | 16                    |                              |                        |       |                |                     | OK                              | Cancel     | elp      |         |         |         |              |
|      | 17                    |                              |                        |       |                |                     |                                 |            |          |         |         |         |              |
|      | 18                    |                              |                        |       |                |                     |                                 |            |          |         |         |         |              |
|      | 19                    | 4                            |                        |       |                |                     |                                 |            |          |         |         |         | <b>▼</b>     |
| Data | View                  | Variable View                |                        |       |                |                     |                                 |            |          |         |         |         | 2            |

4. Klik Commands window **Data View** pada bagian bawah, masukkan data sesuai dengan nama variable dan jumlahnya. Setelah data selesai dientri, maka lakukan pengolahan.

| Input (RAK).sav [DataSet0] - SPSS Statistics Data Editor |                             |                       |                   |                       |                              |                |     |     |     |
|----------------------------------------------------------|-----------------------------|-----------------------|-------------------|-----------------------|------------------------------|----------------|-----|-----|-----|
| <u>F</u> ile <u>E</u> dit ⊻                              | jew <u>D</u> ata <u>T</u> r | ansform <u>A</u> naly | ze <u>G</u> raphs | <u>U</u> tilities Add | - <u>o</u> ns <u>W</u> indov | ∾ <u>H</u> elp |     |     |     |
| 🗁 📕 🚑                                                    | 📴 🔶 🖶                       | 🏪 📑 📑 🥻               | 4 📲 📩             | iii 🕂 🛄               | 😻 🙆 🌑                        | aby            |     |     |     |
| 22 : Perlakuan                                           |                             |                       |                   |                       |                              |                |     |     |     |
|                                                          | Perlakuan                   | Kelompok              | Hasil             | var                   | var                          | var            | var | var | var |
| 1                                                        | 1                           | 1                     | 0.825             |                       |                              |                |     |     |     |
| 2                                                        | 2                           | 1                     | 1.335             |                       |                              |                |     |     |     |
| 3                                                        | 3                           | 1                     | 1.357             |                       |                              |                |     |     |     |
| 4                                                        | 4                           | 1                     | 1.500             |                       |                              |                |     |     |     |
| 5                                                        | 5                           | 1                     | 1.495             |                       |                              |                |     |     |     |
| 6                                                        | 6                           | 1                     | 1.650             |                       |                              |                |     |     |     |
| 7                                                        | 7                           | 1                     | 1.725             |                       |                              |                |     |     |     |
| 8                                                        | 1                           | 2                     | 0.750             |                       |                              |                |     |     |     |
| 9                                                        | 2                           | 2                     | 1.300             |                       |                              |                |     |     |     |
| 10                                                       | 3                           | 2                     | 1.325             |                       |                              |                |     |     |     |
| 11                                                       | 4                           | 2                     | 1.555             |                       |                              |                |     |     |     |
| 12                                                       | 5                           | 2                     | 1.600             |                       |                              |                |     |     |     |
| 13                                                       | 6                           | 2                     | 1.675             |                       |                              |                |     |     |     |
| 14                                                       | 7                           | 2                     | 1.690             |                       |                              |                |     |     |     |
| 15                                                       | 1                           | 3                     | 0.815             |                       |                              |                |     |     |     |
| 16                                                       | 2                           | 3                     | 1.355             |                       |                              |                |     |     |     |
| 17                                                       | 3                           | 3                     | 1.405             |                       |                              |                |     |     |     |
|                                                          | •                           |                       |                   | 333                   |                              |                |     |     |     |
| Data View                                                | Variable View               |                       |                   |                       |                              |                |     |     |     |

#### 5. Pilih Analyze, ambil General Linear Model, klik Univariate

| 🖬 Input (RA                | Input (RAK).sav [DataSet0] - SPSS Statistics Data Editor |                                                               |                            |  |  |  |  |  |
|----------------------------|----------------------------------------------------------|---------------------------------------------------------------|----------------------------|--|--|--|--|--|
| Eile Edit ⊻<br>→ ■ ♣<br>6: | ijew Data Transform                                      | Reports<br>D <u>e</u> scriptive Statistics<br>Ta <u>b</u> les | pns Window Help<br>♥ ● ● ♥ |  |  |  |  |  |
|                            | Perlakuan Kelom                                          | RFM Analysįs                                                  | • var var var var var      |  |  |  |  |  |
| 1                          | 1                                                        | Compare Means                                                 |                            |  |  |  |  |  |
| 2                          | 2                                                        | <u>G</u> eneral Linear Model                                  | GEN Univariate             |  |  |  |  |  |
| 3                          | 3                                                        | Generali <u>z</u> ed Linear Models                            | GIM <u>Multivariate</u>    |  |  |  |  |  |
| 4                          | 4                                                        | Mi <u>x</u> ed Models                                         | GIM Repeated Measures      |  |  |  |  |  |
| 5                          | 5                                                        | <u>C</u> orrelate                                             | Variance Components        |  |  |  |  |  |
| 6                          | 6                                                        | <u>R</u> egression                                            | Lanance compensions        |  |  |  |  |  |
| 7                          | 7                                                        | L <u>og</u> linear                                            |                            |  |  |  |  |  |
| 8                          | 1                                                        | Neural Net <u>w</u> orks                                      |                            |  |  |  |  |  |
| 9                          | 2                                                        | Classi <u>f</u> y                                             |                            |  |  |  |  |  |
| 10                         | 3                                                        | Dimension Reduction                                           |                            |  |  |  |  |  |
| 11                         | 4                                                        | Sc <u>a</u> le                                                |                            |  |  |  |  |  |
| 12                         | 5                                                        | <u>N</u> onparametric Tests                                   |                            |  |  |  |  |  |
| 13                         | 6                                                        | Forecasting                                                   |                            |  |  |  |  |  |
| 14                         | 7                                                        | <u>S</u> urvival                                              |                            |  |  |  |  |  |
| 15                         | 1                                                        | M <u>u</u> ltiple Response                                    | •                          |  |  |  |  |  |
| 16                         | 2                                                        | ₩ Missing Value Anal <u>v</u> sis                             |                            |  |  |  |  |  |
| 17                         | 3                                                        | Multiple Imputation                                           | •                          |  |  |  |  |  |
|                            |                                                          | Comp <u>l</u> ex Samples                                      | •                          |  |  |  |  |  |
| Data View                  | Variable View                                            | Quality Control                                               | •                          |  |  |  |  |  |

6. Klik Variabel **Perlakuan dan Kelompok** kedalam kolom **Fixed Factor**, dan **Hasil** ke kolom **Dependent Variable**, kemudian pilih **Options** untuk melihat deskripsi data, kemudian klik continue

| 💶 Univariate |                           |                    |
|--------------|---------------------------|--------------------|
|              | Dependent Variable:       | Model              |
|              | Fived Fester(a):          | Co <u>n</u> trasts |
|              |                           | Plo <u>t</u> s     |
|              | Kelompok                  | Post <u>H</u> oc   |
|              | Random Factor(s):         | <u>S</u> ave       |
|              |                           | Options            |
|              | •                         |                    |
|              | <br><u>C</u> ovariate(s): | _                  |
|              | •                         |                    |
|              |                           |                    |
|              | <u>WLS Weight:</u>        | 1                  |
| OK Paste     | <u>R</u> eset Cancel      | Help               |

7. Pilih **Model**, klik **Custom**, kemudian pindahkan variabel **perlakuan dan kelompok** dari kolom **Factors & Convariates** ke kolom **Model**, dan pilih Type **Main effects**, kemudian klik continue.

| 🔛 Univariate: Model                                                                                                    |                         |                                 | × |
|----------------------------------------------------------------------------------------------------|-------------------------|---------------------------------|---|
| Contraction of the second second sec | stom<br>Build Term(s)   | Model:<br>Perlakuan<br>Kelompok |   |
|                                                                                                    | Type:<br>Main effects 💌 |                                 |   |
| Sum of s <u>q</u> uares: <mark>⊺ype III ▼</mark>                                                                                                    | 💌 įnelu                 | ide intercept in model          |   |
|                                                                                                    | Continue                | Cancel Help                     |   |

8. Untuk melakukan uji lanjut, maka pilih **Post Hoc,** pindahkanvariabel **Perlakuan** dari kolom **Factors** ke **Post Hoc Tests for,** kemudian centang **Duncan**, kemudian continue, setelah selesai maka klik **Ok** 

| 🛄 Univariate: Post Hoc Multiple                                    | Comparisons for Observed Means 🔀 |
|--------------------------------------------------------------------|----------------------------------|
| <u>F</u> actor(s):                                                 | Post Hoc Tests for:              |
| Perlakuan                                                          | Perlakuan                        |
| Kelompok                                                           | •                                |
| Equal Variances Assumed                                            |                                  |
| LSD <u>S</u> -N-K                                                  | VValler-Duncan                   |
| <u>B</u> onferroni <u>T</u> ukey                                   | Type I/Type II Error Ratio: 100  |
| Sidak 🔲 Tu <u>k</u> ey's-b                                         | Dunn <u>e</u> tt                 |
| Scheffe 🗹 Duncan                                                   | Control Category:                |
| <u>R-E-G-VV-F</u> <u>H</u> ochberg's GT2                           | Test                             |
| R-E-G-W- <u>Q</u> Babriel                                          |                                  |
| Equal Variances Not Assumed —<br>Tamhane's T2 Dunnett's T <u>3</u> | Games-Howell Dunnett's C         |
| Continue                                                           | Cancel Help                      |

### Anova Dua Arah

#### **1. RAL Faktorial**

| Jenis Pupuk |    | Varietas |    |
|-------------|----|----------|----|
|             | v1 | v2       | v3 |
|             | 64 | 72       | 74 |
| t1          | 66 | 81       | 51 |
|             | 70 | 64       | 65 |
|             | 65 | 57       | 47 |
| t2          | 63 | 43       | 58 |
|             | 58 | 52       | 67 |
|             | 59 | 66       | 58 |
| t3          | 68 | 71       | 39 |
|             | 65 | 59       | 42 |
|             | 58 | 57       | 53 |
| t4          | 41 | 61       | 59 |
|             | 46 | 53       | 38 |

40

- 1. Buka SPSS, pilih Type in data, klik ok sehingga muncul data editor.
- 2. Klik Commands window Variable View pada bagian bawah, isi name,type, dan decimals.
  - Klik baris 1 kolom Name, isikan nama variabel dengan Jenis Pupuk
  - Baris 2 kolom Name, isikan nama variabel dengan Varietas
  - Baris 3 kolom name, isikan nama variabel dengan Hasil
- 3. Klik Value, pada variabel Jenis Pupuk, isikan :
  - Value 1, Label T1
  - Value 2, Label T2
  - Value 3, Label T3
  - Value 4, Label T4

Klik Value, pada variabel Varietas, isikan :

- Value 1, Label V1
- Value 2, Label V2
- Value 3, Label V3

| 🔛 Untitled1                 | [DataSet0] - S               | SPSS Statisti                                | cs Da    | ta Editor      |                      |                               |     |              |         |         |          |         | _ <b>-</b> X |
|-----------------------------|------------------------------|----------------------------------------------|----------|----------------|----------------------|-------------------------------|-----|--------------|---------|---------|----------|---------|--------------|
| <u>F</u> ile <u>E</u> dit ⊻ | ∕iew <u>D</u> ata <u>T</u> r | ansform <u>A</u> n                           | alyze    | <u>G</u> raphs | <u>U</u> tilities Ad | ld- <u>o</u> ns <u>W</u> indo | W   | <u>H</u> elp |         |         |          |         |              |
| 🗁 📙 📥                       | 📴 👆 🔿                        | <b>i i i i</b> i i i i i i i i i i i i i i i | <b>#</b> | 1              | 🗄 🥼 瞒                | 👒 💊 🍆                         | abc |              |         |         |          |         |              |
|                             | Name                         | Туре                                         |          | Width          | Decimals             | Label                         |     | Values       | Missing | Columns | Align    | Measure |              |
| 1                           | Jenis_Pupuk                  | Numeric                                      | 8        |                | 0                    |                               |     | {1, T1}      | None    | 8       | ≣ Right  | 🔗 Scale |              |
| 2                           | Varietas                     | Numeric                                      | 8        |                | 0                    |                               |     | {1, V1}      | None    | 8       | /≡ Right | 🔗 Scale |              |
| 3                           |                              |                                              |          | 🔂 Val          | ue Labels            |                               |     |              |         | X       |          |         |              |
| 4                           |                              |                                              |          |                |                      |                               |     |              |         |         |          |         |              |
| 5                           |                              |                                              |          | -vait          | le Labels —          |                               |     |              |         |         |          |         |              |
| 6                           |                              |                                              |          | Val <u>u</u>   | ie:                  |                               |     |              | S       | pelling |          |         |              |
| 7                           |                              |                                              |          | Labe           | el:                  |                               |     |              |         |         |          |         |              |
| 8                           |                              |                                              |          |                |                      | 1 = "T1"                      |     |              |         |         |          |         |              |
| 9                           |                              |                                              |          |                | Add <u>A</u> dd      | 2 = "T2"<br>3 = "T2"          |     |              |         |         |          |         |              |
| 10                          |                              |                                              |          |                | <u>C</u> hange       | 4 = "T4"                      |     |              |         |         |          |         |              |
| 11                          |                              |                                              |          |                | Remove               | ĺ                             |     |              |         |         |          |         |              |
| 12                          |                              |                                              |          |                |                      |                               |     |              |         |         |          |         | _            |
| 13                          |                              |                                              |          |                |                      |                               |     |              |         |         |          |         | _            |
| 14                          |                              |                                              |          |                |                      | ОК                            |     | ancel He     | elp     |         |          |         |              |
| 15                          |                              |                                              |          |                |                      |                               |     |              |         |         | 1        |         |              |
| 16                          |                              |                                              |          |                |                      |                               |     |              |         |         |          |         |              |
| 17                          |                              |                                              |          |                |                      |                               |     |              |         |         |          |         |              |
| 18                          |                              |                                              |          |                |                      |                               |     |              |         |         |          |         |              |
| 19                          | •                            |                                              |          |                |                      |                               |     |              |         |         |          |         | •            |
| Data View                   | Variable View                |                                              |          |                |                      |                               |     |              |         |         |          |         |              |

- 4. Klik Commands window **Data View** pada bagian bawah, masukkan data sesuai dengan nama variable dan jumlahnya. Setelah data selesai dientri, maka lakukan pengolahan.
- 5. Pilih Analyze, ambil General Linear Model, klik Univariate

| 🖬 Input RAL | 1.sav [DataSet0] - SP         | SS Statistics Data Editor             |                                                             |
|-------------|-------------------------------|---------------------------------------|-------------------------------------------------------------|
| Eile Edit ⊻ | (jew Data Transform T 🔷 🔿 👬 👪 | Reports Descriptive Statistics Tables | pns Window Help<br>Se Se Se Se Se Se Se Se Se Se Se Se Se S |
|             | Jenis_Pupuk Variet            | RFM Analys <u>i</u> s                 | var var var var var                                         |
| 1           | 1                             | Compare Means                         |                                                             |
| 2           | 1                             | <u>G</u> eneral Linear Model 💦 🕨      | ▶ 🥵 Univariate                                              |
| 3           | 1                             | Generali <u>z</u> ed Linear Models    | GLM Multivariate                                            |
| 4           | 1                             | Mixed Models                          | GLM <u>Repeated Measures</u>                                |
| 5           | 1                             | <u>C</u> orrelate                     | Variance Components                                         |
| 6           | 1                             | Regression D                          |                                                             |
| 7           | 1                             | L <u>og</u> linear D                  |                                                             |
| 8           | 1                             | Neural Net <u>w</u> orks              |                                                             |
| 9           | 1                             | Classi <u>f</u> y                     |                                                             |
| 10          | 2                             | Dimension Reduction                   |                                                             |
| 11          | 2                             | Sc <u>a</u> le )                      |                                                             |
| 12          | 2                             | Nonparametric Tests                   |                                                             |
| 13          | 2                             | Forecasting D                         |                                                             |
| 14          | 2                             | <u>S</u> urvival D                    |                                                             |
| 15          | 2                             | Multiple Response                     |                                                             |
| 16          | 2                             | Missing Value Anal <u>y</u> sis       |                                                             |
| 17          | 2                             | Multiple Imputation                   |                                                             |
|             |                               | Comp <u>l</u> ex Samples              |                                                             |
| Data View   | Variable View                 | Quality Control                       |                                                             |

 Klik Variabel Varietas dan Jenis Pupuk kedalam kolom Fixed Factor, dan Hasil ke kolom Dependent Variable, kemudian pilih Options untuk melihat deskripsi data, kemudian klik continue

| 🛃 Univariate     |                             |                    |
|------------------|-----------------------------|--------------------|
|                  | <u>D</u> ependent Variable: | Model              |
|                  | Fixed Factor(s):            | Co <u>n</u> trasts |
|                  | Varietas                    | Plo <u>t</u> s     |
|                  | 🤣 Jenis_Pupuk               | Post <u>H</u> oc   |
|                  | Random Factorísì:           | <u>S</u> ave       |
|                  |                             | Options            |
|                  |                             |                    |
|                  | <u>C</u> ovariate(s):       |                    |
|                  |                             |                    |
|                  | <u>W</u> LS Weight:         |                    |
| OK <u>P</u> aste | Reset Cancel                | Help               |

4

7. Pilih Model, klik Custom, kemudian pindahkan variabel Varietas, Jenis Pupuk dan Varietas\*Jenis Pupuk dari kolom Factors & Convariates ke kolom Model, dan pilih Type Interaction, kemudian klik continue.

| 🔛 Univariate: Model                                                                    |                  |                                                           | × |
|----------------------------------------------------------------------------------------|------------------|-----------------------------------------------------------|---|
| Specify Model  Full factorial  Factors & Covariates:  I Jul Varietas I Jul Jenis_Pupuk | ⊙ <u>C</u> ustom | Model:<br>Varietas<br>Jenis_Pupuk<br>Jenis_Pupuk*Varietas |   |
| Sum of s <u>q</u> uares: Type III                                                      |                  | ıde intercept in model<br>Cancel Help                     |   |

8. Untuk melakukan uji lanjut, maka pilih **Post Hoc**, pindahkanvariabel **Varietas dan Jenis Pupuk** dari kolom **Factor (s)**ke **Post Hoc Tests for**, kemudian centang **Duncan**, kemudian continue, setelah selesai maka klik **Ok** 

| 📴 Univariate: Post Hoc Multiple               | Comparisons for Observed Means 🔀                 |  |  |  |  |
|-----------------------------------------------|--------------------------------------------------|--|--|--|--|
| <u>F</u> actor(s):<br>Varietas<br>Jenis_Pupuk | Post Hoc Tests for:     Varietas     Jenis_Pupuk |  |  |  |  |
| Fequal Variances Assumed                      |                                                  |  |  |  |  |
| LSD <u>S-N-K</u>                              | VValler-Duncan                                   |  |  |  |  |
| Bonferroni <u>T</u> ukey                      | Type I/Type II Error Ratio: 100                  |  |  |  |  |
| Sįdak 🔲 Tu <u>k</u> ey's-b                    | Dunn <u>e</u> tt                                 |  |  |  |  |
| Scheffe 🛛 🗹 Duncan                            | Control Category:                                |  |  |  |  |
| R-E-G-W-F Hochberg's GT2                      | Test                                             |  |  |  |  |
| R-E-G-W- <u>Q</u> dabriel                     |                                                  |  |  |  |  |
| Equal Variances Not Assumed                   |                                                  |  |  |  |  |
| Continue                                      | Cancel Help                                      |  |  |  |  |

#### 2. RAK Faktorial

| Pupuk N | Varietas | Kelompok |       |       |       |  |  |
|---------|----------|----------|-------|-------|-------|--|--|
| (kg/ha) |          | 1        | 2     | 3     | 4     |  |  |
| 0       | 1        | 3.582    | 2.606 | 3.144 | 2.894 |  |  |
|         | 2        | 2.864    | 3.794 | 4.108 | 3.444 |  |  |
|         | 3        | 4.192    | 3.754 | 3.738 | 3.428 |  |  |
| 1       | 1        | 4.788    | 4.936 | 4.562 | 4.608 |  |  |
|         | 2        | 4.956    | 5.128 | 4.150 | 4.990 |  |  |
|         | 3        | 5.250    | 4.582 | 4.896 | 4.286 |  |  |
| 2       | 1        | 4.576    | 4.454 | 4.884 | 3.924 |  |  |
|         | 2        | 5.928    | 5.698 | 5.810 | 4.308 |  |  |
|         | 3        | 5.522    | 4.848 | 5.678 | 4.932 |  |  |
| 3       | 1        | 6.034    | 5.276 | 5.906 | 5.652 |  |  |
|         | 2        | 5.664    | 5.362 | 6.458 | 5.474 |  |  |
|         | 3        | 5.888    | 5.524 | 6.042 | 4.756 |  |  |
| 4       | 1        | 5.874    | 5.916 | 5.984 | 5.518 |  |  |
|         | 2        | 5.458    | 5.546 | 5.786 | 5.932 |  |  |
|         | 3        | 5.864    | 6.264 | 6.056 | 5.362 |  |  |

- 1. Buka SPSS, pilih Type in data, klik ok sehingga muncul data editor.
- 2. Klik Commands window Variable View pada bagian bawah, isi name,type, dan decimals.
  - Klik baris 1 kolom Name, isikan nama variabel dengan Pupuk
  - Baris 2 kolom Name, isikan nama variabel dengan Varietas
  - Baris 3 kolom name, isikan nama variabel dengan Kelompok
  - Baris 3 kolom name, isikan nama variabel dengan Hasil
- 3. Klik Value, pada variabel **Pupuk**, **Varietas, Kelompok**, isikan : Variabel Pupuk Variabel Varietas Variabel Kelompok
  - a. Value 0, Label TO a. Value 1, Label V1 a. Value 1, Label 1
  - b. Value 1, Label T1 b. Value 2, Label V2 b. Value 2, Label 2
  - c. Value 2, Label T2 c. Value 3, Label V3 c. Value 3, Label 3
  - d. Value 3, Label T3
  - e. Value 4, Label T4

| 🚨 INPUTR                  | ~3.SAV [DataSe                       | t1] - SPSS Stati        | stics Data        | Editor                 |                                |           |         |         |         |         | _ ð X   |
|---------------------------|--------------------------------------|-------------------------|-------------------|------------------------|--------------------------------|-----------|---------|---------|---------|---------|---------|
| <u>F</u> ile <u>E</u> dit | <u>V</u> iew <u>D</u> ata <u>T</u> ≀ | ransform <u>A</u> naly: | ze <u>G</u> raphs | : <u>U</u> tilities Ar | dd- <u>o</u> ns <u>W</u> indow | Help      |         |         |         |         |         |
| 🕞 📕 🔒                     | 📴 🔶 👼                                | 1. 🖌 💽 🥠                | l 📲 📩             | 🗄 🦺 📑                  | 👋 🌏 🧠 💐                        | ₹         |         |         |         |         |         |
|                           | Name                                 | Туре                    | Width             | Decimals               | Label                          | Values    | Missing | Columns | Align   | Measure |         |
| 1                         | Pupuk                                | Numeric                 | 8                 | 0                      |                                | {0, T1}   | None    | 8       | া Right | 🔗 Scale | <b></b> |
| 2                         | Varietas                             | Numeric                 | 8                 | 0                      |                                | {1, V1}   | None    | 8       | া Right | 🔗 Scale |         |
| 3                         | Kelompok                             | Numeric                 | 8                 | 0                      |                                | {1, 1}    | None    | 8       | া Right | 🔗 Scale |         |
| 4                         | Hasil                                | Numeric                 | 8                 | 3                      |                                | None      | None    | 8       | া Right | 🔗 Scale |         |
| 5                         |                                      |                         |                   |                        |                                |           |         |         |         |         |         |
| 6                         |                                      |                         | 🔛 Value           | e Labels               |                                |           |         |         |         |         |         |
| 7                         |                                      |                         |                   |                        |                                |           |         |         |         |         |         |
| 8                         |                                      |                         | Value             | Labels                 |                                |           |         |         |         |         |         |
| 9                         |                                      |                         | Val <u>u</u> e:   |                        |                                |           | Spellin | .g      |         |         |         |
| 10                        |                                      |                         | Label:            |                        |                                |           |         |         |         |         |         |
| 11                        |                                      |                         |                   | 0 = "T1"               |                                |           |         |         |         |         |         |
| 12                        |                                      |                         |                   | Add 1 = "T2"           |                                |           |         |         |         |         |         |
| 13                        |                                      |                         |                   | Change 4 =             | : "13"<br>= "T4"               |           |         |         |         |         |         |
| 14                        |                                      |                         |                   | Remove                 |                                |           |         |         |         |         |         |
| 15                        |                                      |                         |                   |                        |                                |           |         |         |         |         |         |
| 16                        |                                      |                         |                   |                        |                                |           |         |         |         |         |         |
| 17                        |                                      |                         |                   | [                      | ОК Сал                         | ncel Help |         |         |         |         |         |
| 18                        |                                      |                         |                   |                        |                                |           |         |         |         |         |         |
| 19                        | 4                                    |                         |                   |                        |                                |           |         |         |         |         |         |
| Data View                 | Variable View                        |                         |                   |                        |                                |           |         |         |         |         |         |

4. Klik Commands window **Data View** pada bagian bawah, masukkan data sesuai dengan nama variable dan jumlahnya. Setelah data selesai dientri, maka lakukan pengolahan.

| 😫 INPUTR~3                         | 📱 INPUTR~ 3.SAV [DataSet1] - SPSS Statistics Data Editor                                                                                            |          |          |       |     |     |     |     |     |     |         |                  |
|------------------------------------|----------------------------------------------------------------------------------------------------|----------|----------|-------|-----|-----|-----|-----|-----|-----|---------|------------------|
| <u>F</u> ile <u>E</u> dit <u>V</u> | File <u>E</u> dit <u>V</u> iew <u>D</u> ata <u>Transform A</u> nalyze <u>G</u> raphs <u>U</u> tilities Add- <u>o</u> ns <u>Wi</u> ndow <u>H</u> elp |          |          |       |     |     |     |     |     |     |         |                  |
| ≽ 📕 🚔                              | 🗁 🖩 📴 👆 🐡 🚵 📭 💏 📲 🏥 🏥 🏥 🎬 🅸 🥽 👒 🧇                                                                                                    |          |          |       |     |     |     |     |     |     |         |                  |
| 1 : Pupuk                          | 0.0                                                                                                    |          |          |       |     |     |     |     |     |     | Visible | 4 of 4 Variables |
|                                    | Pupuk                                                                                                    | Varietas | Kelompok | Hasil | var | var | var | var | var | var | var     | var              |
| 7                                  | 0                                                                                                    | 2        | 3        | 4.108 |     |     |     |     |     |     |         | <b></b>          |
| 8                                  | 0                                                                                                    | 2        | 4        | 3.444 |     |     |     |     |     |     |         |                  |
| 9                                  | 0                                                                                                    | 3        | 1        | 4.192 |     |     |     |     |     |     |         | 0.00             |
| 10                                 | 0                                                                                                    | 3        | 2        | 3.754 |     |     |     |     |     |     |         | 1000             |
| 11                                 | 0                                                                                                    | 3        | 2        | 3.738 |     |     |     |     |     |     |         |                  |
| 12                                 | 0                                                                                                    | 3        | 4        | 3.428 |     |     |     |     |     |     |         |                  |
| 13                                 | 1                                                                                                    | 1        | 1        | 4.788 |     |     |     |     |     |     |         |                  |
| 14                                 | 1                                                                                                    | 1        | 2        | 4.936 |     |     |     |     |     |     |         |                  |
| 15                                 | 1                                                                                                    | 1        | 3        | 4.562 |     |     |     |     |     |     |         |                  |
| 16                                 | 1                                                                                                    | 1        | 4        | 4.608 |     |     |     |     |     |     |         |                  |
| 17                                 | 1                                                                                                    | 2        | 1        | 4.956 |     |     |     |     |     |     |         |                  |
| 18                                 | 1                                                                                                    | 2        | 2        | 5.128 |     |     |     |     |     |     |         |                  |
| 19                                 | 1                                                                                                    | 2        | 3        | 4.150 |     |     |     |     |     |     |         |                  |
| 20                                 | 1                                                                                                    | 2        | 4        | 4.990 |     |     |     |     |     |     |         |                  |
| 21                                 | 1                                                                                                    | 3        | 1        | 5.250 |     |     |     |     |     |     |         |                  |
| 22                                 | 1                                                                                                    | 3        | 2        | 4.582 |     |     |     |     |     |     |         |                  |
| 23                                 | 1                                                                                                    | 3        | 3        | 4.896 |     |     |     |     |     |     |         | •                |
|                                    | •                                                                                                    |          |          | 3335  |     |     |     |     |     |     |         | •                |
| Data View                          | Variable View                                                                                                    |          |          |       |     |     |     |     |     |     |         |                  |

#### 5. Pilih Analyze, ambil General Linear Model, klik Univariate

| 😫 INPUTR~   | 3.SAV [DataSet1] - SPS | S Statistics Data Editor               |                             |
|-------------|------------------------|----------------------------------------|-----------------------------|
| Eile Edit y | /jew Data Iransform    | Reports                                | pns Window Help             |
| 1 : Pupuk   | 0.0                    | Ta <u>b</u> les ▶                      | Visible: 4 of 4 Variables   |
|             | Pupuk Varie            | RFM Analys <u>i</u> s 🕨 🕨              | var var var var var var var |
| 1           | 0                      | Compare Means 🔹 🕨                      |                             |
| 2           | 0                      | General Linear Model                   | REM Univariate              |
| 3           | 0                      | Generali <u>z</u> ed Linear Models 🔹 🕨 | 600 Multivariate            |
| 4           | 0                      | Mi <u>x</u> ed Models                  | GIM Repeated Measures       |
| 5           | 0                      | <u>C</u> orrelate ►                    | Variance Components         |
| 6           | 0                      | Regression •                           |                             |
| 7           | 0                      | L <u>og</u> linear 🕨                   |                             |
| 8           | 0                      | Neural Net <u>w</u> orks               |                             |
| 9           | 0                      | Classi <u>f</u> y                      |                             |
| 10          | 0                      | Dimension Reduction                    |                             |
| 11          | 0                      | Sc <u>a</u> le 🕨                       |                             |
| 12          | 0                      | Nonparametric Tests                    |                             |
| 13          | 1                      | Forecasting >                          |                             |
| 14          | 1                      | <u>S</u> urvival →                     |                             |
| 15          | 1                      | Multiple Response                      |                             |
| 16          | 1                      | 🔀 Missing Value Anal <u>y</u> sis      |                             |
| 17          | 1                      | Multiple Imputation                    |                             |
|             | (                      | Complex Samples 🔹 🕨                    |                             |
| Data View   | Variable View          | Quality Control                        |                             |

 Klik Variabel Varietas, Pupuk, dan Kelompok kedalam kolom Fixed Factor, dan Hasil ke kolom Dependent Variable, kemudian pilih Options untuk melihat deskripsi data, kemudian klik continue

| 🛃 Univariate     |                             |                    |
|------------------|-----------------------------|--------------------|
| •                | <u>D</u> ependent Variable: | Model              |
|                  | Fixed Factor(s):            | Co <u>n</u> trasts |
|                  | Varietas                    | Plo <u>t</u> s     |
|                  | Velompok                    | Post <u>H</u> oc   |
|                  | Random Factor(s):           | <u>Save</u>        |
|                  |                             | Options            |
|                  |                             |                    |
|                  | <u>C</u> ovariate(s):       |                    |
|                  |                             |                    |
|                  | <u>VV</u> LS VVeight:       |                    |
| OK <u>P</u> aste | Reset Cancel H              | lelp               |

 Pilih Model, klik Custom, kemudian pindahkan variabel Varietas, Pupuk, Kelompok dan Varietas\*Pupuk dari kolom Factors & Convariates ke kolom Model, dan pilih Type Interaction, kemudian klik continue.

| 🖬 Univariate: Model                                                                                                    |                                       |                                      |
|----------------------------------------------------------------------------------------------------|---------------------------------------|--------------------------------------|
| Specify Model         O Full factorial       O C         Eactors & Covariates:       Image: Covariates in the sector sector s | ustom                                 | Model:<br>Varietas<br>Pupuk          |
| Kelompok                                                                                                    | Build Term(s)<br>Tyge:<br>Interaction | Kelompok<br>Pupuk*Varietas           |
| Sum of sguares: Type III ▼                                                                                                    | Continue                              | de intercept in model<br>Cancel Help |

8. Untuk melakukan uji lanjut, maka pilih **Post Hoc,** pindahkanvariabel **Varietas dan Pupuk** dari kolom **Factor (s)**ke **Post Hoc Tests for,** kemudian centang **Duncan**, kemudian continue, setelah selesai maka klik **Ok** 

| 🔛 Univariate: Post Hoc Mul | tiple Comparisons for Observed Means 🔀            |
|----------------------------|---------------------------------------------------|
| <u>F</u> actor(s):         | Post Hoc Tests for:                               |
| Varietas                   | Varietas                                          |
| Pupuk                      | Pupuk                                             |
| Kelompok                   | ←                                                 |
|                            |                                                   |
|                            |                                                   |
| Fequal Variances Assumed-  |                                                   |
| LSD <u>S</u> -N-K          | VValler-Duncan                                    |
| Bonferroni <u>T</u> ukey   | Type I/Type II Error Ratio: 100                   |
| Sidak Du <u>k</u> ey's-b   | Dunn <u>e</u> tt                                  |
| Scheffe 🛛 🗹 Duncan         | Control Category: Last                            |
| R-E-G-W-F Hochberg's       | GT2 Test                                          |
| R-E-G-W- <u>Q</u> Gabriel  | ● 2-sided $\bigcirc < Control \bigcirc > Control$ |
| -Equal Variances Not Assum | ed                                                |
|                            |                                                   |
| Dunnett's                  | I 3 Games-Howell Dunnett's C                      |
| Continue                   | Cancel Help                                       |

# DAFTAR PUSTAKA

- Adji Sastrosupadi. 2000. Rancangan Percobaan Praktis (Bidang Pertanian). Edisi Revisi. Kanisius. Yogyakarta
- 2. Arif Pratisto. 2009. Statistik Menjadi Mudah dengan SPSS 17. PT Alex Media Computindo. Jakarta
- 3. Ronald E Walpole. 1992. Pengantar Statistika. Edisi Ketiga. PT Gramedia Pustaka. Jakarta
- 4. Suntoyo Yitnosumarto. 1991. Percobaan (Perancangan, analisis, dan Interpretasinya). PT Gramedia Pustaka Utama. Jakarta

# TERIMA KASIH